### Перед началом установки

- 1. Версия ІІКО Должна быть не ниже 7.0.7007.0
- Для установки плагина на кассу необходима клавиатура или удаленный доступ, в случае возникших сложностей свяжитесь с тех поддержкой IT Для установки плагина.
- 3. Необходим QR USB Сканер.
- Необходим белый IP адрес с доступом на 8080 порт по IP или доменному имени к RMS IIKO (имеется возможность подключения по DynDNS), допускается работа на арендованном сервере IIKO.IT
- 5. Наличие доступа логина\пароля в BackOffice
- 6. Установленные лицензии IIKO:
  - a. iikoAPI Payment Connector
  - b. iiko API Server Connector

# Установка плагина на кассу с помощью техподдержки IIKO

- 1. Скопируйте архив плагина на внешний USB носитель.
- 2. Подключите USB носитель к IIKO терминалу кассы
- 3. Подключите USB сканер к IIKO терминалу кассы
- 4. Позвоните в техпождерку IIKO, сообщите данные вашей организации и запросите следующие действия:
  - а. Необходимо включить поддержку QR сканера
  - b. Необходимо перенести плагин козырной карты с USB Носителя в папку плагинов IIKO Терминала кассы.

Установка плагина на кассу самостоятельно

- 1. Скопируйте архив плагина на внешний USB носитель.
- 2. Подключите USB носитель к IIKO терминалу кассы.
- 3. Подключите USB сканер к IIKO терминалу кассы.
- 4. Подключите Внешнюю USB Клавиатуру и манипулятор типа мышь.
- **5.** Используя доступ менеджера или выше на кассе, найдите кнопку «Выход в WINDOWS".
- **6.** Дождитесь закрытия программы IIKO до закрытия, и загрузки рабочего стола WINDOWS.
- 7. Перейти к пункту 9.
- 8. Если функция «Выхода в Windows», в IIKO терминале отсутствует, необходимо на внешней подключённой клавиатуре нажать кнопку F3, далее комбинацией клавиш CTRL+ALT+DEL вызвать диспетчер задач. Выбрать в окне Диспетчера задач Файл-Запустить новую программу. Набрать в окне Explorer.exe -> нажать ОК. И дождитесь загрузки рабочего стола

## Инструкция по установке плагина v1.9.22

support@trump.ru

| роцессы |                                          | Vuena a service unit                     | Antonomicano  |   | Т |
|---------|------------------------------------------|------------------------------------------|---------------|---|---|
| роцессы | производительность                       | журнал приложении                        | Автозагрузка  |   |   |
| 🖅 Соз,  | дание задачи                             |                                          |               | X |   |
| r       |                                          |                                          |               |   |   |
|         | Введите имя програ<br>Интернета, и Windo | аммы, папки, документа<br>ws откроет их. | а или ресурса |   |   |
|         | rincpricit, ir trindo                    | ins on poer two                          |               |   |   |
| Открыт  | гь: explorer.exe                         |                                          | ~             |   | • |
|         | 🗌 Создать задачу                         | с правами администра                     | тора.         |   |   |
|         | -                                        |                                          |               |   |   |
|         |                                          |                                          |               |   |   |
| 1       | OK                                       | Отмена                                   | Обзор         |   |   |
|         |                                          |                                          |               |   |   |

9. Скопируйте папку плагина с USB накопителя Resto.Front.Api.KozirnayakartaPaymentPlugin в директорию:

C:\Program Files\iikoRMS\Front.Net\Plugins\

Или

C:\Program Files (x86)\iikoRMS\Front.Net\Plugins\

| Имя                                     | Тип объекта | Размер | Изменен          |
|-----------------------------------------|-------------|--------|------------------|
| Microsoft.Win32.Primitives.dll          | Расширение  | 21 K6  | 19.11.2018 10:35 |
| 🗟 netstandard.dll                       | Расширение  | 97 K6  | 19.11.2018 10:35 |
| Resto.Front.Api.SamplePaymentPlugin.dll | Расширение  | 41 K6  | 05.07.2019 12:08 |
| System.AppContext.dll                   | Расширение  | 21 K6  | 19.11.2018 10:35 |
| System.Collections.Concurrent.dll       | Расширение  | 21 K6  | 19.11.2018 10:35 |
| System.Collections.dll                  | Расширение  | 22 K6  | 19.11.2018 10:35 |
| System.Collections.NonGeneric.dll       | Расширение  | 21 K6  | 19.11.2018 10:35 |
| System.Collections.Specialized.dll      | Расширение  | 21 K6  | 19.11.2018 10:35 |
| System.ComponentModel.dll               | Расширение  | 21 K6  | 19.11.2018 10:35 |
| System.ComponentModel.EventBasedAs      | Расширение  | 22 K6  | 19.11.2018 10:35 |
| System.ComponentModel.Primitives.dll    | Расширение  | 22 K6  | 19.11.2018 10:35 |
| System.ComponentModel.TypeConverte      | Расширение  | 23 K6  | 19.11.2018 10:35 |
| System.Console.dll                      | Расширение  | 21 K6  | 19.11.2018 10:35 |
| System.Data.Common.dll                  | Расширение  | 151.K6 | 19.11.2018 10:35 |
| isanostia                               |             |        | 2018 10-2        |
| - 7                                     |             |        |                  |
| System.LProcess.dll                     | Расширение  | 22 K6  | 19.11.20         |
| System.Diagnostics.StackTrace.dll       | Расширение  | 24 K6  | 19.11.2018 10:35 |
| System.Diagnostics.TextWriterTraceListe | Расширение  | 21 K6  | 19.11.2018 10:35 |
| System.Diagnostics.Tools.dll            | Расширение  | 21 K6  | 19.11.2018 10:35 |
| System.Diagnostics.TraceSource.dll      | Расширение  | 22 K6  | 19.11.2018 10:35 |
| System.Diagnostics.Tracing.dll          | Расширение  | 31 K6  | 19.11.2018 10:35 |

\*Где KK\_PLUGIN\_FOLDER это Resto.Front.Api.KozirnayakartaPaymentPlugin

# 10. Перейдите в папку:

C:\Users\USERNAME\AppData\iiko\CashServer\

Или

C:\Пользователи\USERNAME\AppData\iiko\CashServer\

support@trump.ru

Где USERNAME – имя пользователя системы, обычно admin, Администратор и т.д.

- 11. Откройте Config.xml с помощью блокнота, или другого текстового редактора
- 12.Найти в файле параметр useKeyboardBarcodeScaner
- **13.**Измените строчку на следующее значение <useKeyboardBarcodeScaner>true</useKeyboardBarcodeScaner>
- 14.Закройте файл предварительно сохранив его.
- 15. Перегрузите терминал. Пуск завершение работы перегрузить
- **16.**Дождитесь загрузки IIKO.
- 17.Убедиться в отсутствии ошибок при загрузке плагин и сканер установлены!

### Настройка BackOffice

Внимание необходим доступ управляющего или системного администратора

1. Создайте скидку "Козырная Карта". Вы можете выбрать определенные категории групп, к которым можно применять списание бонусов.

|                                 |                    | Редактиров                                       | ание скиди                                 | (N                          |                             |                      |
|---------------------------------|--------------------|--------------------------------------------------|--------------------------------------------|-----------------------------|-----------------------------|----------------------|
| Основные п                      | араме              | гры скидки.                                      |                                            |                             |                             |                      |
| Укажите осно                    | овные па           | араметры скидки                                  |                                            |                             |                             |                      |
| Название:                       |                    | Козырная Карта                                   |                                            |                             |                             |                      |
| Название в пре                  | ечеке:             | Козырная Карта                                   |                                            |                             |                             |                      |
| Тип скидки:                     |                    | Скидки и надбав                                  | ки                                         |                             |                             |                      |
|                                 |                    |                                                  |                                            |                             |                             |                      |
|                                 |                    |                                                  |                                            |                             |                             |                      |
| Подтвердит                      | ть выбо            | р скидки вручную п                               | ри наличии др                              | угих ски,                   | док                         |                      |
| Ограничения                     | 1                  |                                                  |                                            |                             | <b></b>                     |                      |
| Применять                       | , если с           | има заказа не мене                               | e;                                         |                             | 16                          |                      |
|                                 |                    |                                                  |                                            |                             |                             |                      |
| Применять                       | только             | в период: 🕤 🔿                                    | По времени пе                              | чати ках                    | кдого бл                    | пюда                 |
| Применять                       | только             | в период: 0                                      | По времени пе<br>По времени пе             | чати ках<br>чати пер        | кдого бл<br>ового бл        | пюда<br>юда          |
| Применять<br>Добавить           | только             | в период:<br>3<br>Удалить                        | По времени пе<br>По времени пе             | чати ках<br>чати пер        | кдого бл<br>ового бл        | пюда<br>юда          |
| Применять<br>Добавить<br>Начало | только<br>•<br>Око | в период: ()<br>)<br>Удалить<br>Пон ()<br>Вто () | По времени пе<br>По времени пе<br>реда Чет | чати ка»<br>чати пер        | кдого бл<br>ового бл<br>Суб | пюда<br>юда<br>Воскр |
| Применять<br>Добавить<br>Начало | только<br>         | в период: 0 0<br>Удалить<br>Пон Вто С            | По времени пе<br>По времени пе<br>реда Чет | чати ках<br>чати пер<br>Пят | кдого бл<br>ового бл<br>Суб | юда<br>юда<br>Воскр  |
| Применять<br>Добавить<br>Начало | только<br>Э        | в период:<br>Удалить<br>Пон Вто С                | По времени пе<br>По времени пе<br>реда Чет | чати ках<br>чати пер<br>Пят | кдого бл<br>вого бл<br>Суб  | юда<br>юда<br>Воскр  |
| Применять<br>Добавить<br>Начало | только<br>><br>Око | в период: 0 0                                    | По времени пе<br>По времени пе<br>реда Чет | чати кал<br>чати пер<br>Пят | кдого бл<br>ввого бл<br>Суб | юда<br>юда<br>Воскр  |
| Применять<br>Добавить<br>Начало | только<br>         | в период: 0 0<br>Удалить<br>Пон Вто С            | По времени пе<br>По времени пе<br>реда Чет | чати кал<br>чати пер<br>Пят | кдого бл<br>рвого бл<br>Суб | юда<br>юда           |
| Применять<br>Добавить<br>Начало | только<br>><br>Око | в период:<br>Удалить<br>Пон Вто С                | По времени пе<br>По времени пе<br>реда Чет | чати кал<br>чати пер        | кдого бл<br>ввого бл<br>Суб | юда<br>юда<br>Воскр  |
| Применять<br>Добавить<br>Начало | око                | в период: 0 0                                    | По времени пе<br>По времени пе<br>реда Чет | чати кал<br>чати пер        | кдого бл<br>ввого бл<br>Суб | вода                 |
| Применять<br>Добавить<br>Начало | только<br>Э        | в период:<br>Удалить<br>Пон Вто С                | По времени пе<br>По времени пе<br>реда Чет | чати кал<br>чати пер        | кдого бл<br>авого бл<br>Суб | нода<br>юда          |
| Применять<br>Добавить<br>Начало | око                | в период:<br>Удалить<br>Пон Вто С                | По времени пе<br>По времени пе             | чати кал<br>чати пер        | кдого бл<br>ового бл<br>Суб | юда<br>юда           |
| Применять<br>Добавить<br>Начало | око                | в период: 0 0                                    | По времени пе                              | чати кал                    | кдого бл<br>эвого бл<br>Суб | юда<br>юда           |

|                              | ( )              |                   |           |
|------------------------------|------------------|-------------------|-----------|
| укажите размер и тип (скиди  | ка или надбавка) |                   |           |
|                              |                  |                   |           |
| Метод применения             | Тип              |                   |           |
| • К полной сумме заказа      | • Скидка         | О Процент         |           |
| О С учетом других скидок     | 🔾 Надбавка       | • Фиксировани     | ная сумма |
| Приоритет: 1                 | Иазначать сумм   | iy .              |           |
|                              | Сумма:           |                   | 0,00      |
| Применять для всех категорий | блюл 🖌 Летализи  | ровать при печати |           |
| Категория                    |                  | Применять         |           |
| поларочная карта             |                  |                   |           |
| ПИВО Акция                   |                  |                   |           |
| СТЕЙК Акция                  |                  |                   |           |
| Акция КК                     |                  |                   |           |
| Алкоголь                     |                  | ~                 |           |
| Еда                          |                  | ~                 |           |
| Без Алко                     |                  | ~                 |           |
| Бизнес ланч                  |                  |                   |           |
| Кальян                       |                  | $\checkmark$      |           |
| Акция                        |                  |                   |           |
| Пиво                         |                  | <b>~</b>          |           |
| Сигареты                     |                  |                   |           |
| Пивная башня                 |                  | <b>~</b>          |           |
| Прочее                       |                  |                   |           |
| Банкет                       |                  | <b>~</b>          |           |
| Товар Бар/Кухня              |                  |                   | _         |
| Туристы                      |                  |                   |           |
| Спец.предложение             |                  |                   |           |
|                              |                  | 1_1               |           |
| комментарии:                 |                  |                   |           |
|                              |                  |                   | -         |
|                              |                  |                   |           |
|                              | < Назал Ла       | nee > O           | гмена     |

# support@trump.ru

| Редактирование скидки                                                                                                    | Редактирование скидки |
|----------------------------------------------------------------------------------------------------|-----------------------|
| Укажите настройки скидки                                                                                                    | Укажите статус скидки |
| <ul> <li>Можно назначать вручную</li> <li>Можно назначать по карте</li> <li>Применять по номеру карты</li> <li>Устанавливать автоматически</li> <li>Выбор блюд на усмотрение официанта</li> </ul>                                                                                                    | Активировать скидку   |
| Введите текст для поиска У Поиск Очистить<br>Места продаж, где применяется охидка                                                                                                    |                       |
| <ul> <li>Режим обслуживания, в котором применяется скидка</li> <li>Обычный заказ</li> <li>Доставка курьером</li> <li>Доставка самовывозом</li> <li>Доставка самовывозом</li> <li>Можно использовать с другими скидками</li> <li>Учитывать скидку при расчете НДС не включенного в стоимость</li> <li>&lt; Назад Далее &gt; Отмена</li> </ul> | < Назад ОК Отмена     |

2. Создать новый тип оплаты. Зайдите в пункт Типы оплат, и добавьте в список новый тип оплаты под названием «Козырная Карта» с настройками, приведенными ниже

| Наименование                                                                             | Козырная Карта                                                                                                    |                                                                                                    |                                                                                             |  |
|------------------------------------------------------------------------------------------|----------------------------------------------------------------------------------------------------|----------------------------------------------------------------------------------------------------|---------------------------------------------------------------------------------------------|--|
| Тип                                                                                      | Внешний тип оплаты                                                                                                    |                                                                                                    | >                                                                                           |  |
| Название в чеке                                                                          | Козырная Карта                                                                                                    |                                                                                                    |                                                                                             |  |
| Запрещать в                                                                              | водить вручную                                                                                                    |                                                                                                    |                                                                                             |  |
| Иожно комби                                                                              | нировать с другими типами                                                                                                    | оплаты                                                                                                    |                                                                                             |  |
| 🗸 Применять дл                                                                           | ія всех категорий блюд                                                                                                    | <b>~</b>                                                                                                    |                                                                                             |  |
| Печатать тов                                                                             | арный чек, 1 🗘 экз                                                                                                    | земпляров.                                                                                                    |                                                                                             |  |
| Открывать д                                                                              | енежный ящик                                                                                                    |                                                                                                    |                                                                                             |  |
| Устанавливат                                                                             | ъ точную сумму                                                                                                    |                                                                                                    |                                                                                             |  |
|                                                                                          |                                                                                                    |                                                                                                    |                                                                                             |  |
| Может прини                                                                              | аться извне                                                                                                    | Проведение оплаты: Только на стороне ресторана                                                                                                    | ~                                                                                           |  |
| Может прини<br>Сод                                                                       | иаться извне                                                                                                    | Проведение оплаты: Только на стороне ресторана                                                                                                    | ~                                                                                           |  |
| Может принии<br>Код<br>Безнали:                                                          | наться извне<br>ный тип:  Kozimavakarta A                                                                                                    | Проведение оплаты: Только на стороне ресторана                                                                                                    | ~                                                                                           |  |
| Может принии<br>Код<br>Безналич<br>Счет                                                  | наться извне<br>мый тип: Козітауакагtа А<br>выпунки: Топоговая выпун                                                                         | Проведение оплаты: Только на стороне ресторана pi Payment ка без учета соилок                                                                           |                                                                                             |  |
| Может принии<br>Код<br>Безналич<br>Счет                                                  | наться извне<br>еный тип: [Коzimayakarta А<br>выручки: [Торговая выруч<br>на денест: Пенежиние спел                                          | Проведение оплаты: Только на стороне ресторана<br>pi Payment<br>ка без учета скидок<br>ства, жеайлынг (57,03)                                           | · · · · · · · · · · · · · · · · · · ·                                                       |  |
| Может принии<br>Код<br>Безналих<br>Счет<br>Счет поступлен                                | наться извне<br>ный тип: [Коzimayakarta А<br>выручки: [Торговая выруч<br>ия денег: [Денежные сред                                            | Проведение оплаты: Только на стороне ресторана<br>pi Payment<br>ка без учета скидок<br>ства, эквайринг (57.03)                                          | >           >           >                                                                   |  |
| Может принии<br>Код<br>Безналии<br>Счет<br>Счет поступлени<br>Является фи                | наться извне<br>еный тип: Коzimayakarta А<br>выручки: Торговая выруч<br>ия денег: Денежные сред<br>искальным () Способ опл                   | Проведение оплаты: Только на стороне ресторана<br>pi Payment<br>ка без учета скидок<br>ства, эквайринг (57.03)<br>паты: Электронный                     | >           >           >                                                                   |  |
| Может принии<br>Код<br>Безналии<br>Счет<br>Счет поступлени<br>Является фи<br>Проводить I | наться извне<br>еный тип: Коzimayakarta А<br>выручки: Торговая выруч<br>ия денег: Денежные сред<br>искальным () Способ опл<br>как сачидку Сх | Проведение оплаты: Только на стороне ресторана<br>pi Payment<br>ка без учета скидок<br>ства, эквайринг (57.03)<br>паты: Электронный<br>идка: Без скидки | v           v           v           v                                                       |  |
| Может принии<br>Код<br>Безналии<br>Счет<br>Счет поступлени<br>Является фи<br>Проводить I | наться извне<br>еный тип: Коzimayakarta А<br>выручки: Торговая выруч<br>ия денег: Денежные сред<br>искальным () Способ опл<br>как охидку Сх  | Проведение оплаты: Только на стороне ресторана<br>pi Payment<br>ка без учета скидок<br>ства, эквайринг (57.03)<br>паты: Электронный<br>идка: Без скидки | >           >           >           >                                                       |  |
| Может принии<br>Код<br>Безналии<br>Счет<br>Счет поступлени<br>Является фи<br>Проводить I | наться извне<br>ный тип: Коzimayakarta А<br>выручки: Торговая выруч<br>ия денег: Денежные сред<br>искальным () Способ опл<br>как охидку Сх   | Проведение оплаты: Только на стороне ресторана<br>pi Payment<br>ка без учета скидок<br>ства, эквайринг (57.03)<br>паты: Электронный<br>Без скидки       | V<br>V<br>V<br>V                                                                            |  |
| Может принии<br>Код<br>Безналии<br>Счет<br>Счет поступлені<br>Является фі<br>Проводить і | наться извне<br>ный тип: Козітлауакагtа А<br>выручки: Торговая выруч<br>ия денег: Денежные сред<br>искальным () Способ опл<br>как охидку Сх  | Проведение оплаты: Только на стороне ресторана<br>pi Payment<br>ка без учета скидок<br>ства, эквайринг (57.03)<br>паты: Электронный<br>Без скидки       | V<br>V<br>V<br>V<br>V<br>V<br>V<br>V<br>V<br>V<br>V<br>V<br>V<br>V<br>V<br>V<br>V<br>V<br>V |  |